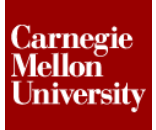

### **1** Project 1 - Generate and Edit Gears

In this project, you create spur and bevel gear sets. You edit the gears to provide clearance for the shafts.

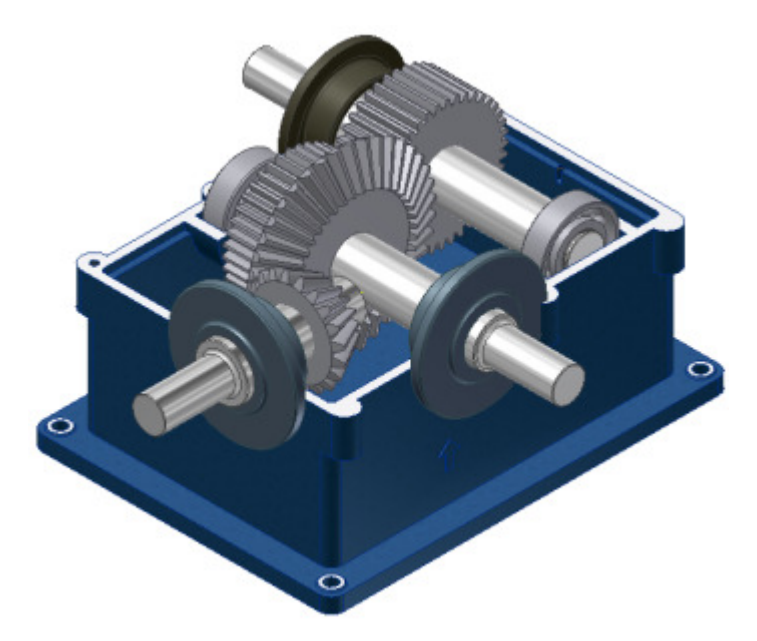

#### 1.1 Create Spur Gears

In this section of the project, you add a spur gear set to an assembly.

- 1. Using the Intro to CAD & CAE.ipj
- 2. Open GearBox-A.iam.

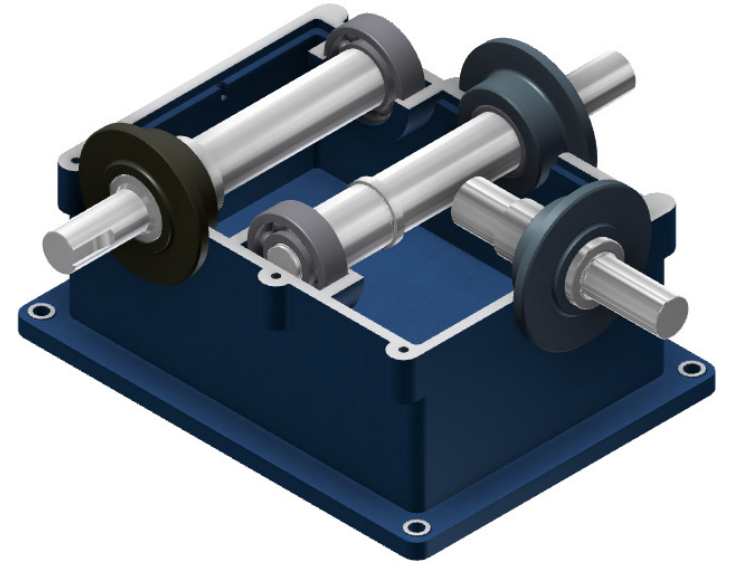

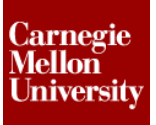

### **Project 1 – Gear Generator**

3. From the Design ribbon, on the Power Transmission tab, click Spur Gear.

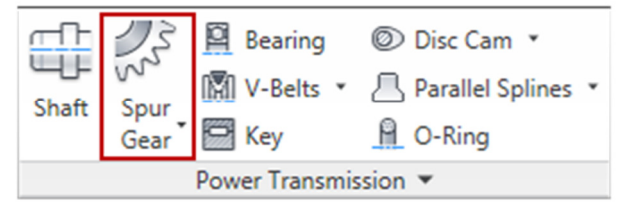

- 4. To set the Common values for the spur gear:
  - Un the Spur Gear Component Generator dialog box, under Common, for Design Guide, click Number of Teeth.
  - Version For Desired Gear Ratio, click 1 ul.
  - For **Module**, click 2.000 mm.
  - Eor Helix Angle, enter 0.
  - Verify that Internal is not selected.

| Sp | ur Gears Component Generator |                                |  |  |  |  |  |
|----|------------------------------|--------------------------------|--|--|--|--|--|
|    | JF Design for Calculation    | 💕 🚽 😭 🖉                        |  |  |  |  |  |
|    | Common                       |                                |  |  |  |  |  |
|    | Design Guide                 | Pressure Angle Helix Angle     |  |  |  |  |  |
| 1  | Number of Teeth 🔹            | 20.0000 deg (4) 0.0000 deg 🕨 🔀 |  |  |  |  |  |
|    | Desired Gear Ratio           | Unit Corrections Guide         |  |  |  |  |  |
| 2  | I Thernal 5                  | User 🔹                         |  |  |  |  |  |
|    | Module Center Distance       | Total Unit Correction          |  |  |  |  |  |
| 3  | 2.000 mm 👻 80.000 mm 👻       | 0.0000 ul 🕨 Preview            |  |  |  |  |  |
|    | Gear1                        | Gear2                          |  |  |  |  |  |
|    | Component   Cylindrical Face | Component                      |  |  |  |  |  |

### **Project 1 – Gear Generator**

- 5. To define the values for Gear 1:
  - In the Spur Gear Component Generator dialog box, under Gear 1, click the red arrow next to Cylindrical Face. Click the shaft 1.
  - Click the red arrow next to **Start Plane**. Click the bushing face <sup>2</sup>.
  - Drag the 3D Grip <sup>3</sup> to a value of 25.

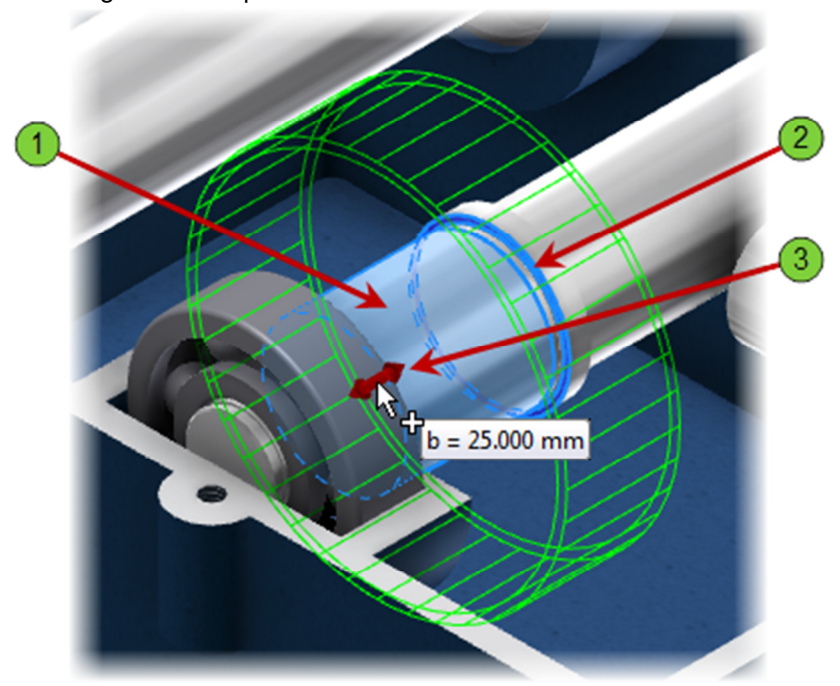

Page 3 of 16

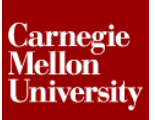

### **Project 1 – Gear Generator**

Carnegie Mellon University

- 6. To define the values for Gear 2:
  - Rotate the view.
  - In the **Spur Gear Component Generator** dialog box, under **Gear 2**, click the red arrow next to **Cylindrical Face**. Click the shaft 1.
  - Click the red arrow next to **Start Plane**. Click the bushing face <sup>(2)</sup>.
  - Drag the 3D Grip  $\bigcirc$  to a value of 35.

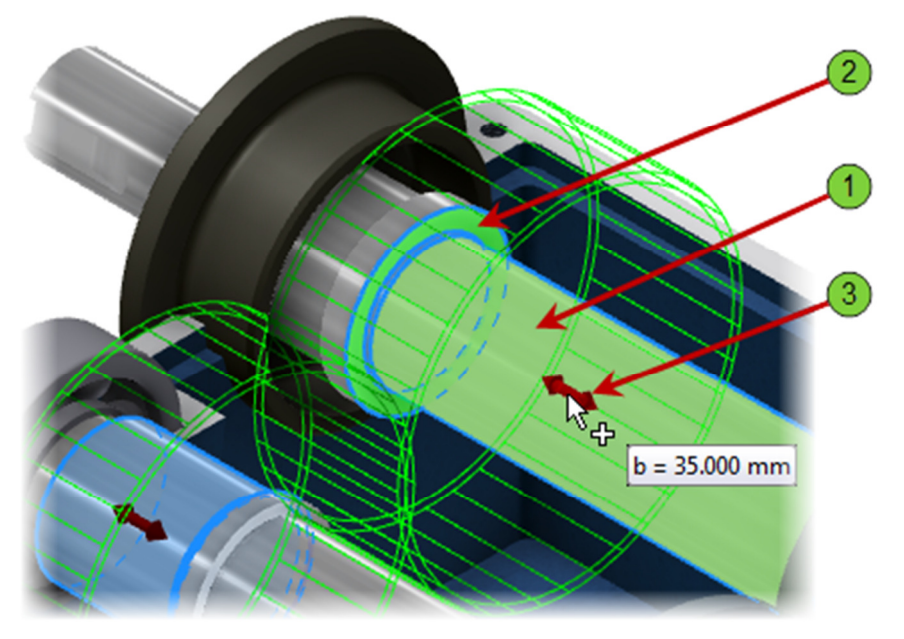

7. To check your design, in the Spur Gears Component Generator, click

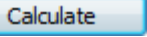

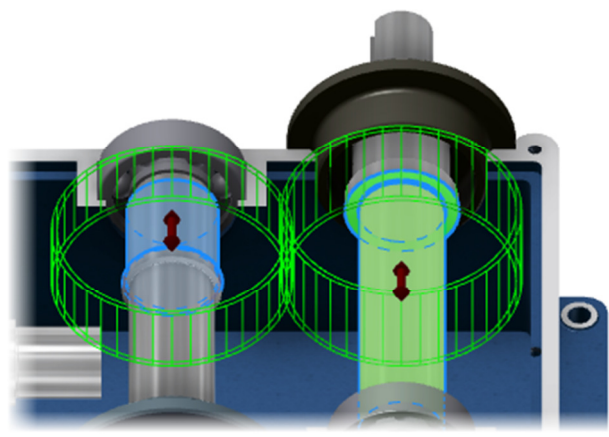

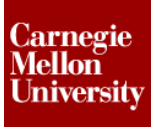

8. To add the gears to your assembly, click OK. In the File Naming dialog box, click OK.

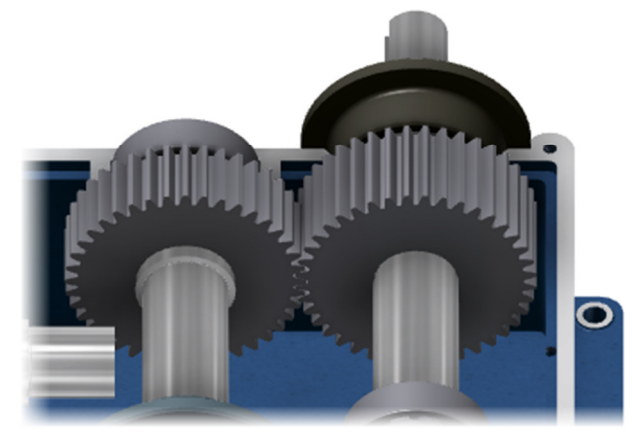

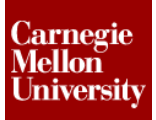

9. Rotate the view.

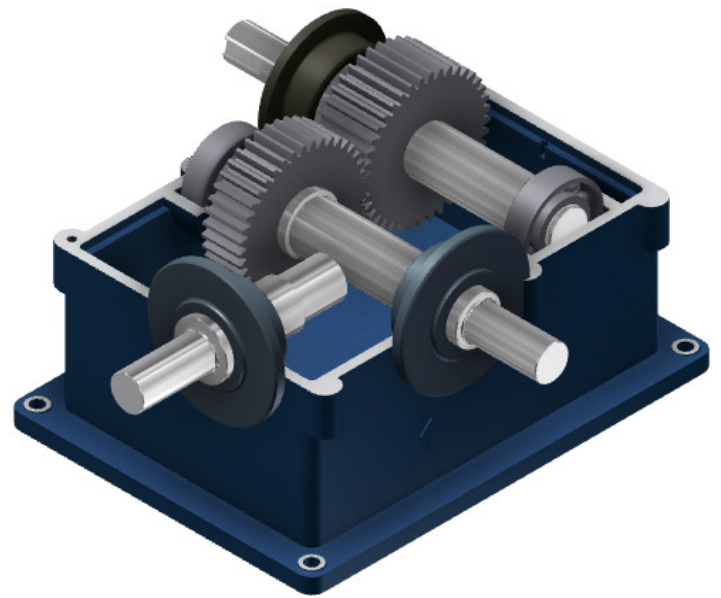

10. From the **Design** ribbon, on the **Power Transmission** tab, click the **Spur Gear** flyout. Click **Bevel Gear**.

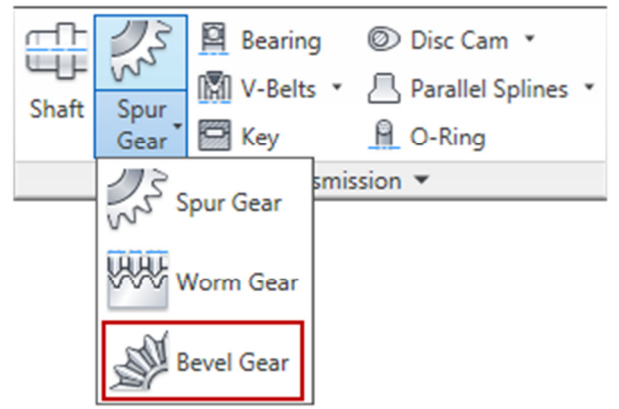

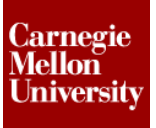

### **Project 1 – Gear Generator**

- **11.** To set the **Common** values for the bevel gears:
  - In the **Bevel Gears Component Generator** dialog box, under **Common**, for **Facewidth**, enter **24.5**.
  - For Module, select 3.000 mm.

| Common<br>Gear Ratio |   | Facewidth   |      |  |
|----------------------|---|-------------|------|--|
| 0.6000 ul            | + | 24.5        | - P- |  |
| Module               |   | Shaft Angle |      |  |
| 3.000 mm             | - | 90.0000 deg | - P- |  |
| 3.000 mm<br>3.500 mm | ^ |             |      |  |

- 12. To define the values for Gear 1:
  - In the Bevel Gear Component Generator dialog box, under Gear 1, click the red arrow next to Cylindrical Face. Click the shaft 1.
  - Click the red arrow next to Plane. Click the bushing face <sup>2</sup>.

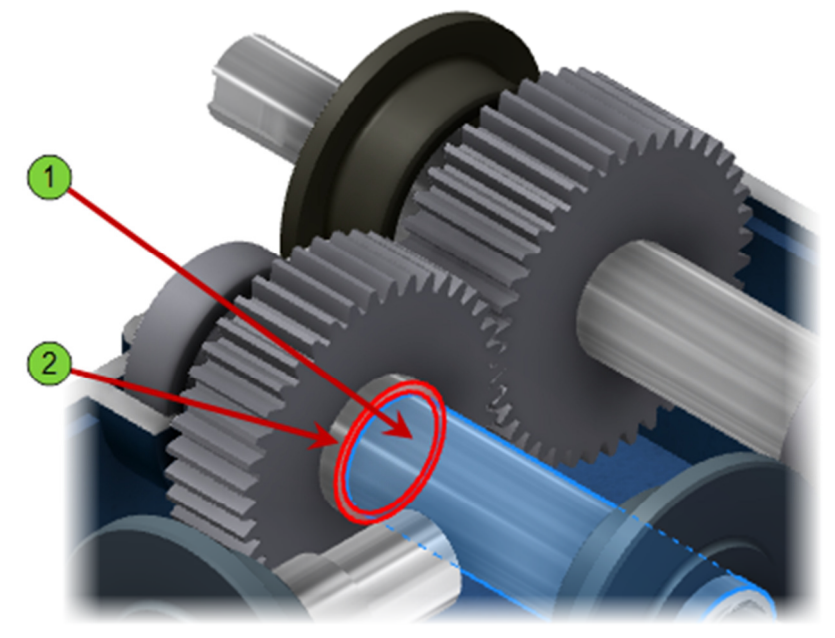

### **Project 1 – Gear Generator**

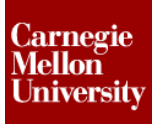

- 13. To define the values for Gear 2:
  - Rotate the view.
  - In the **Bevel Gear Component Generator** dialog box, under **Gear 2**, click the red arrow next to **Cylindrical Face**. Click the shaft 1.
  - Click the red arrow next to **Plane**. Click the bushing face 2.
  - Drag the **Facewidth** 3D Grip <sup>3</sup> to a value of **25**.
  - Drag the **Number of Teeth** 3D Grip <sup>(4)</sup> to a value of **21**.

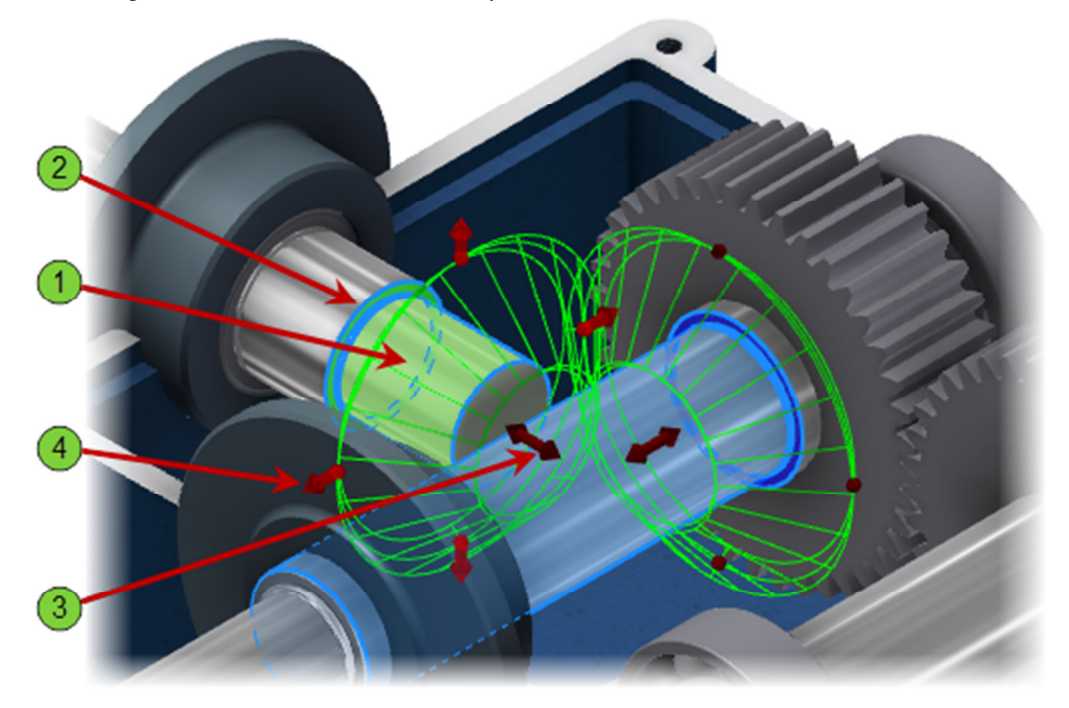

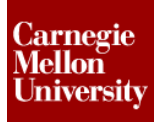

- Change number of teeth
- **14.** Refine **Gear 1** by dragging the **Number of Teeth** 3D Grip <sup>(1)</sup> to a value of **38**.

- **15.** To review the gear calculations:
  - In the Bevel Gears Component Generator dialog box, on the Calculation tab, for
     Power under Gear 1, enter 100.
     Calculate

| i Gears Component Generator    |            |             |       |                |     |                | -             |
|--------------------------------|------------|-------------|-------|----------------|-----|----------------|---------------|
| Design JG Calculation          |            |             |       |                |     |                |               |
| lethod of Strength Calculation |            |             |       |                |     | Results        |               |
| ISO 6336:1996                  |            |             |       |                |     | Ft             | 22715.551 N   |
| ande                           | Gear 1     |             |       |                | _   | F.             | 24173.385 N   |
| oads                           |            |             |       | Gear 2         |     | v              | 4.402 mps     |
| Power                          | P 100      |             | ۲.    | 98.000 kW      |     | nes            | 15598.763 rpm |
| Greed                          |            | 1000.00 rpm | ,     | 1666.67 rpm    |     | Gear 1         |               |
| Toro a                         |            | 054 030 Nm  |       | 561 d00 Nm     |     | <sup>Fra</sup> | 4253.740 N    |
| Torque                         |            | -           |       | Jor - Harrison |     | 12             | 4253.740 N    |
| Efficiency                     |            | η 0.9       | 80 U  |                |     | Pat .          | 7089.567 N    |
| Material Values                |            |             |       |                |     | F #2           | 0.530.4       |
| Gear 1 📃 Use                   | r material |             |       |                | -   | 5              | 0.298 ul      |
| Gear 2 🔄 Use                   | r material |             |       |                | - 📖 | San            | 0.472 ul      |
| Rendino Fatique Limit          | Gen-       | 352.0 MPa   | ,     | 352.0 MPa      |     | Sea            | 0.612 ul      |
| Contact Eatinue Limit          | -Pim       | 1140.0 MPa  |       | 1140.0 MPa     |     | Gear 2         |               |
| Modula of Flasticity           | - Heart    | 206000 MPa  |       | 206000 MPa     |     | Pri            | 7089.567 N    |
| Delegative Delegation of       | -          | 0.900-4     |       | 0.300-4        |     | F12            | 7089.567 N    |
| Poisson's Kato                 | ۴          | 0.300 G     |       | 0.300 0        |     | Fai            | 4253.740 N    |
| Heat Treatment                 |            | 20          | '     | 20             |     | Fa2            | 4253.740 N    |
|                                |            |             |       |                |     | SH             | 0.504 ul      |
| Required Life                  |            | Lh 100      | 00 hr |                |     | Sp             | 0.279 ul      |
|                                |            |             | _     |                | _   | PHR .          | 0.581.4       |
|                                |            | Factors     |       | Acouracy       |     | -78            | 0.301.0       |

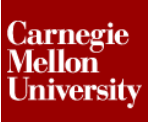

### **Project 1 – Gear Generator**

- **16.** To review the gear calculation message:
  - In the **Bevel Gears Component Generator** dialog box, notice the red lines displayed after performing the calculation.
  - Click the chevrons ¥ to display the message.

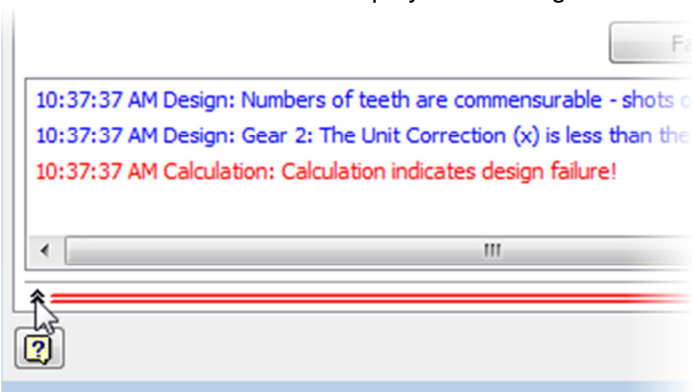

17. This gear set will be driven by a motor. To size the motor, change the loads on the bevel gears:

111

- In the Bevel Gears Component Generator dialog box, on the Calculation tab, for Power under Gear 1, enter 5.
- For **Speed**, enter **500**.
- Click Calculate

٠

≈=

• Calculation now indicates design compliance!

10:56:56 AM Design: Numbers of teeth are commensurable - sl 10:56:56 AM Design: Gear 2: The Unit Correction (x) is less tha 10:56:56 AM Design: Calculation indicates design compliance!

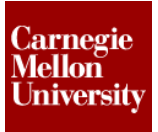

- **Project 1 Gear Generator** 
  - 18. To add the gears to your design, in the **Bevel Gears Component Generator** dialog box, click **OK**. In the **File Naming** dialog box, click **OK**.

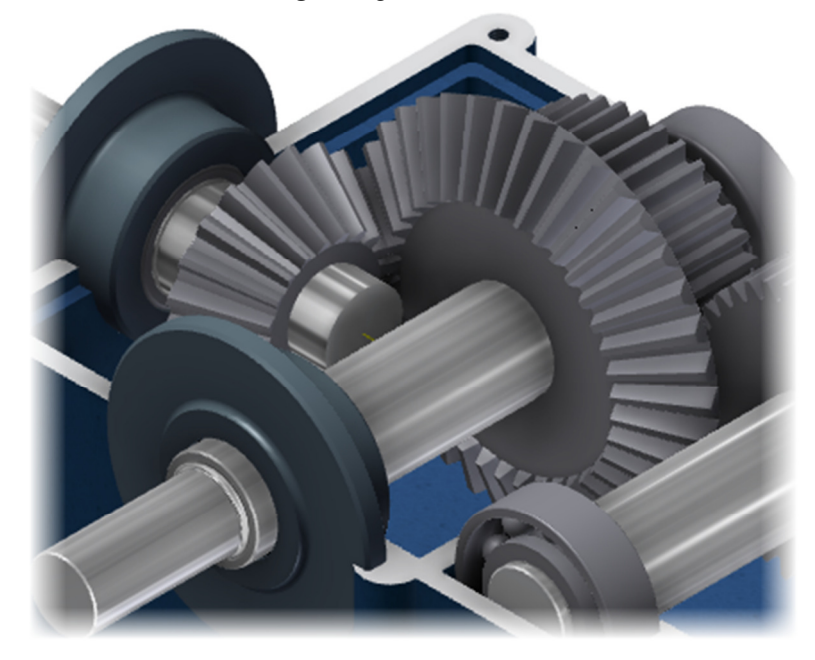

- **19.** To edit the bevel gear set:
  - In the browser or graphics window, select the gears.
  - Right-click. Click Edit Using Design Accelerator.

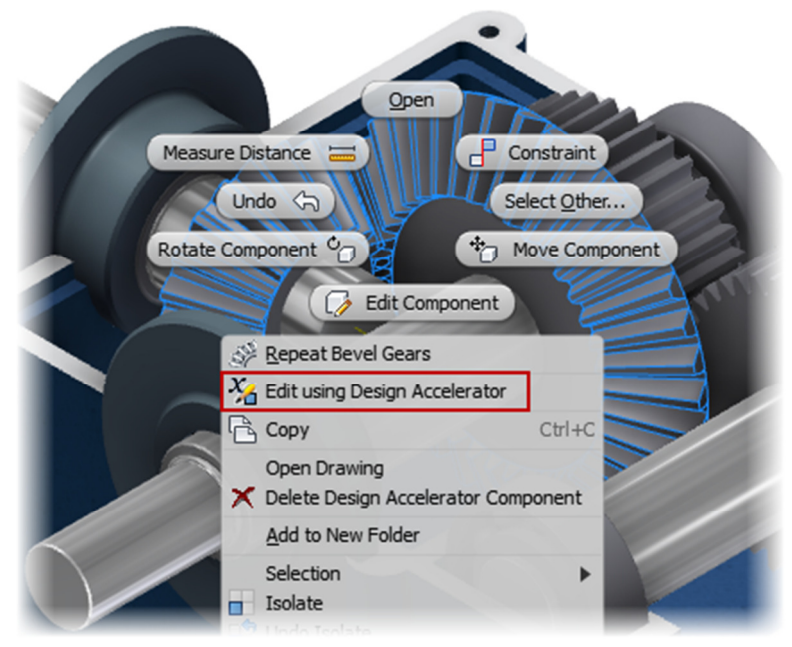

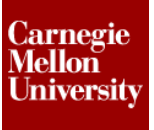

### **Project 1 – Gear Generator**

- **20.** To change the number of teeth in each gear, in the **Bevel Gears Component Generator** dialog box:
  - Under Gear1 enter 40.
  - Under Gear2, enter 20.
  - Click Calculate
     Click OK.
- 21. In the model browser, expand Bevel Gears:1 and Shaft 4

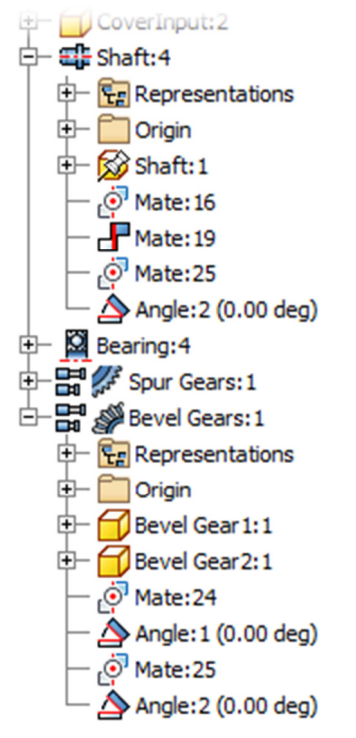

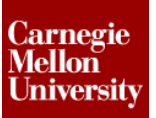

### **Project 1 – Gear Generator**

22. Constrain the center plane of the Gears to their perspective shafts.

- Click the **Constrain** command
- From the model browser, Select 1 XZ Plane from Shaft:1 under Shaft:4
- Select 2 XZ Plane from the Gear2:1 under B Sevel Gears:1
- Select **Flush** for the solution
- Click Ok.

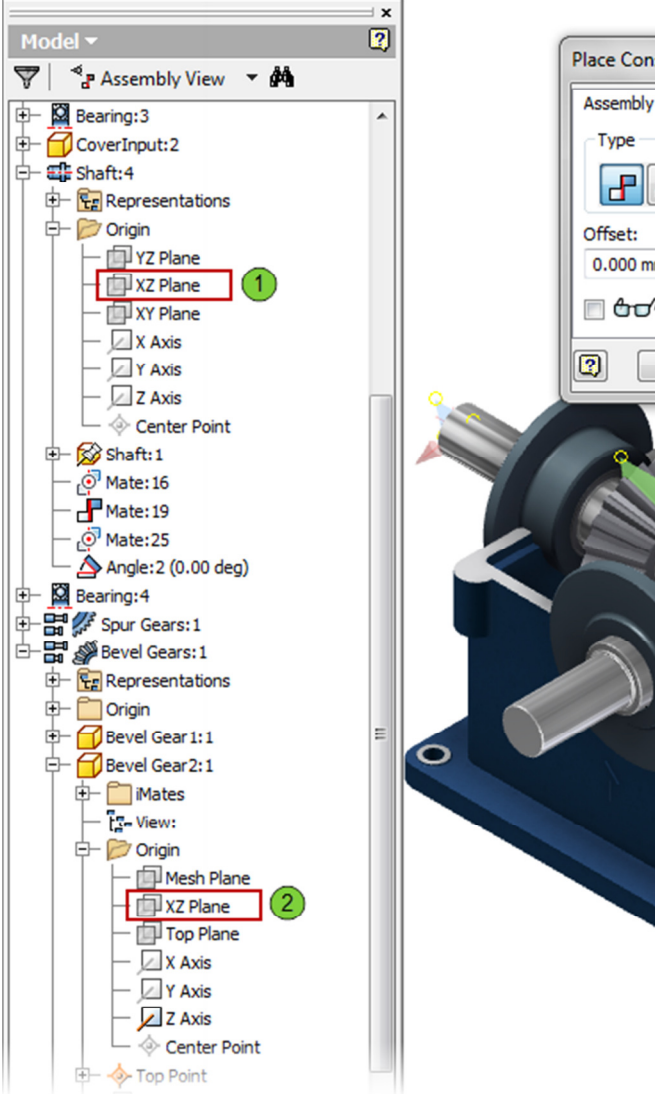

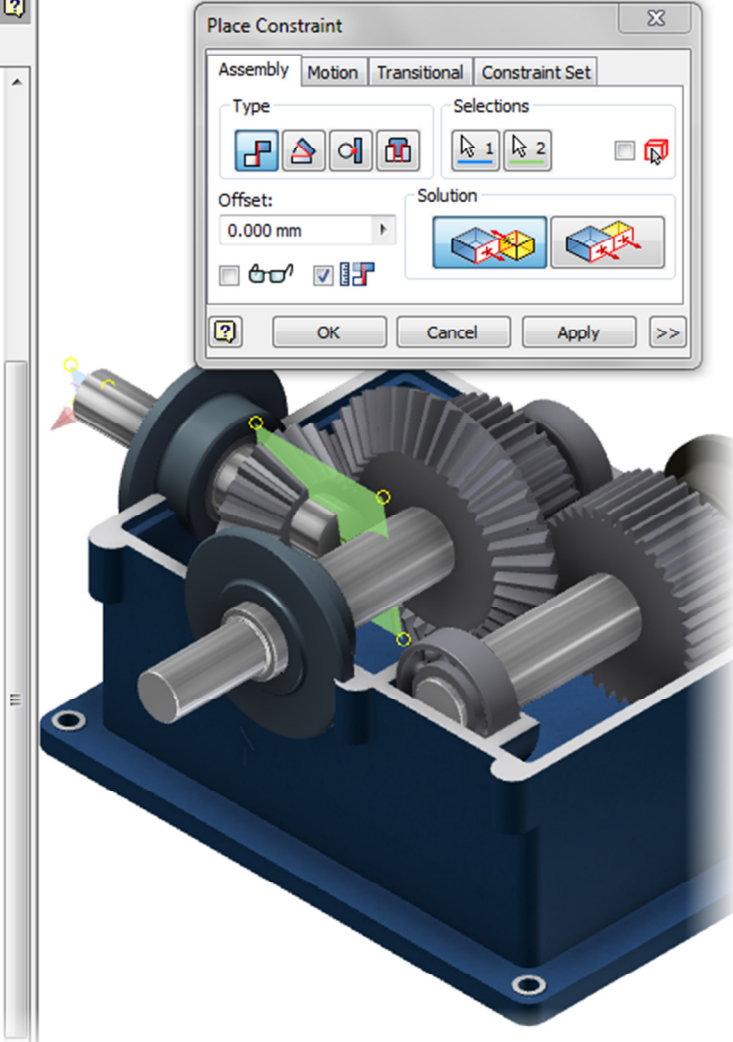

### **Project 1 – Gear Generator**

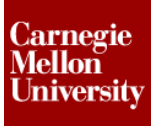

23. Repeat the previous step for the other Bevel Gear and both Spur Gears.

• Now dragging any of the shafts will cause the other to move in accordance to the gear ratios set in the design accelerators.

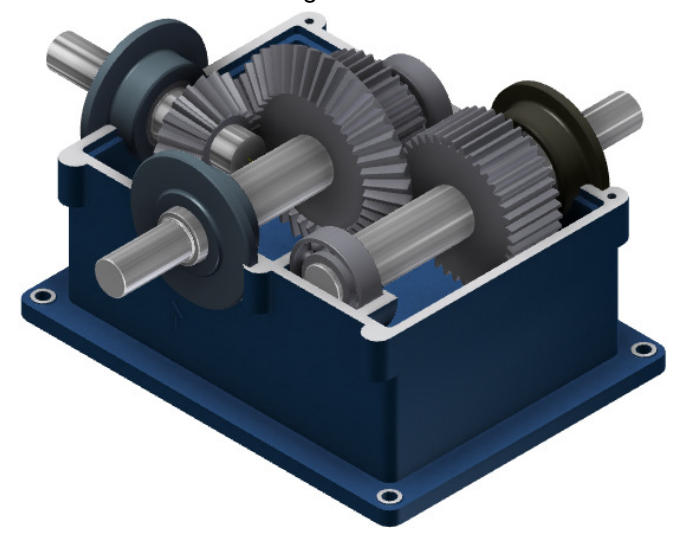

### **Project 1 – Gear Generator**

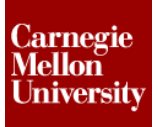

24. To edit a bevel gear:

- In the browser, double-click **Bevel Gear1:1**.
- Click the front face of the bevel gear, Click Create Sketch from the Mini-Toolbar

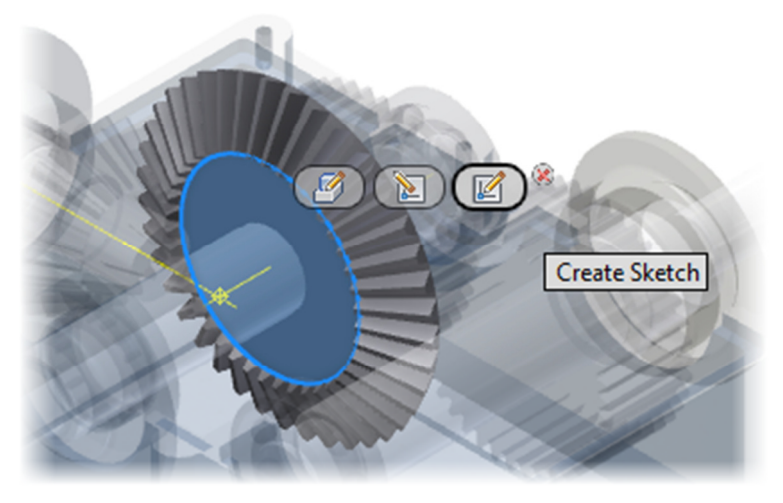

- Place a circle and constrain it to the origin, and extrude cut through the gear.
- Repeat for **Bevel Gear2:1**

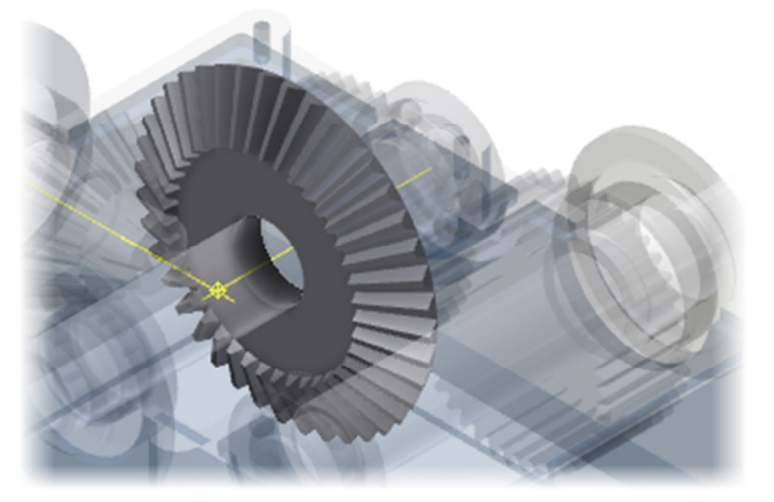

Carnegie Mellon University

25. On the ribbon, from the Return tab, click Return.

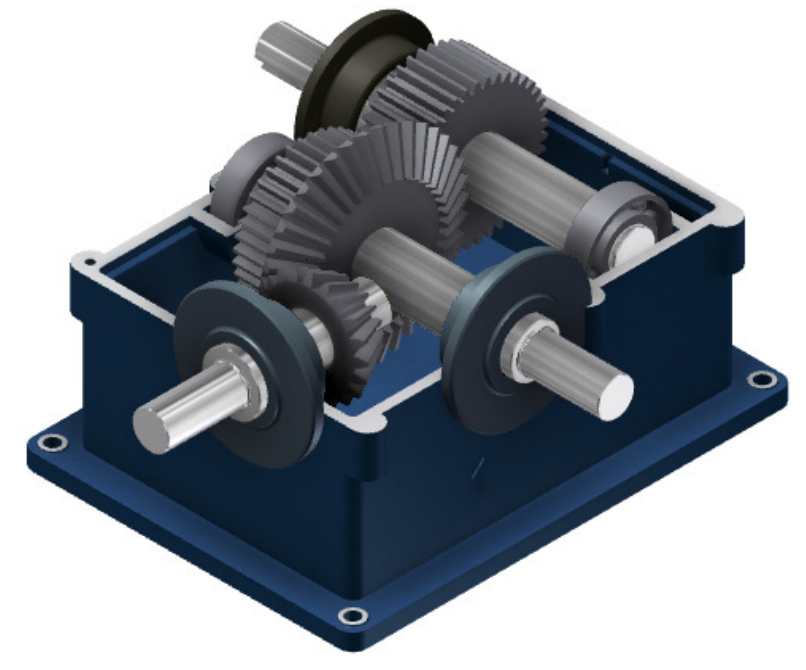

26. Close all files. Do NOT save.